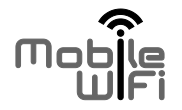

# **Quick Start**

1

# Thank you for purchasing the Mobile WiFi. This Mobile WiFi brings you a high speed wireless network connection.

This document will help you understand your Mobile WiFi so you can start using it right away. Please read this document carefully before using your Mobile WiFi.

For detailed information about the functions and configurations of the Mobile WiFi, refer to the online help on the web management page that comes with the Mobile WiFi.

For detailed instructions for logging in to the web management page, refer to "Logging In to the Web Management Page".

## Getting to Know Your Mobile WiFi

#### Note:

The Mobile WiFi function descriptions and illustrations in this document are for your reference only. The product you have purchased may vary.

#### **Application Scenarios**

Wi-Fi devices (such as smartphones, tablet computers, and game consoles) or computers can all access the Internet through Mobile WiFi. The specific connection procedure depends on the operating system of the Wi-Fi device or computer. Establish a connection according to your device's specific instructions.

#### Scenario: Accessing the Internet Using an LTE or 3G, Network

The Mobile WiFi uses your operator's LTE or 3G network to access the Internet.

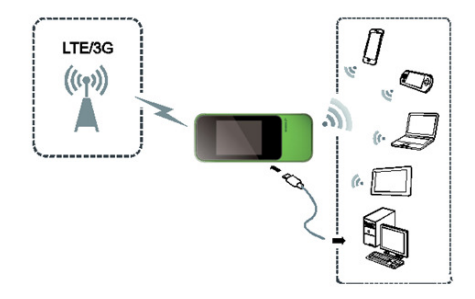

#### Appearance

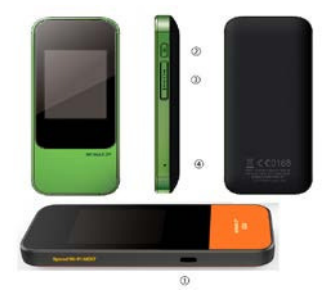

- USB Port
- ② Power button
- ③ Micro IC Card
- ④ Reset button

## Screen

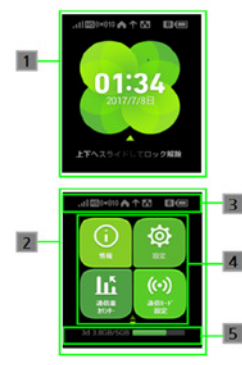

|         | Part                     | Description                                                               |
|---------|--------------------------|---------------------------------------------------------------------------|
| 1       | Home Screen              | Lock screen                                                               |
| 2<br>(F | Home Screen<br>rst page) | First page of Home Screen                                                 |
| 3       | Status Bar               | Status indicators for<br>communication status and<br>battery level appear |
| 4       | Touch Menu               | touch menu icons for various functions                                    |
| 5       | Traffic                  | Traffic Statistics                                                        |

## SSID and Wireless Network Encryption Key

When a Wi-Fi device establishes a connection to the Mobile WiFi for the first time, you may need to enter the default Service Set Identifier (SSID) and wireless network encryption key.

#### The default SSID and encryption key are printed on the Mobile WiFi label.

It is recommended that you can log in to the web management page and change your SSID and wireless network encryption key.

## **Getting Started**

## **Charging the Battery**

If the Mobile WiFi has not been used for a long time or if the battery is fully depleted, the Mobile WiFi may not power on immediately after the charger is plugged in. Please charge the battery for a while before attempting to power on the Mobile WiFi.

## Method 1: Use the charger to charge the device

Note:

 Only use chargers compatible with the Mobile WiFi and provided by a designated manufacturer. Use of an incompatible charger or one from an

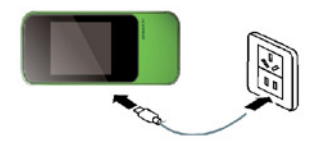

unknown manufacturer may cause the Mobile WiFi to malfunction, fail, or could even cause a fire. Such use voids all warranties, whether expressed or implied, on the product.

 The Mobile WiFi's charger model is HB603689EBW. For details about the specific charger model, contact an authorized dealer.

#### Method 2: Charge the device through a computer connection

Use the data cable provided with your device to connect the Mobile WiFi to the computer.

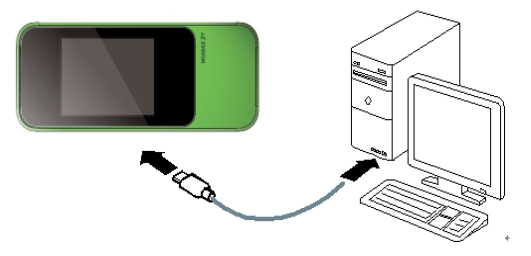

## Turning on the Mobile WiFi

Press and hold the button until the screen lights up, indicating that the Mobile WiFi is turned on.

You can log in to the web management page and turn the fast boot function on or off. This function greatly reduces the Mobile WiFi's boot-up time.

Note:

Press and hold the 0 button to turn off the Mobile WiFi.

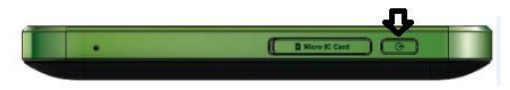

## **Connecting to the Internet**

## Using an LTE or 3G Network

The Mobile WiFi's management parameters have been preset according to your operator's requirements.

If data is transmitted, the Mobile WiFi will automatically connect to the Internet. If data is not transmitted for a period of time, the Mobile WiFi will automatically disconnect from the network connection.

#### Note:

You can log in to the web management page and enable or disable the automatic dialing while roaming function. If this function is turned off, when the Mobile WiFi enters a roaming network, it will automatically disconnect from the Internet connection that has already been established. You will need to manually establish this network connection again.

## Using a Wi-Fi Network

- **1.** Ensure that the Internet WLAN function is enabled.

#### Note:

- After connecting to a Wi-Fi network, the Mobile WiFi automatically reconnects to the network the next time you are under that network's coverage.
- For details about adding Wi-Fi hotspots, see "Adding a Wi-Fi Hotspot".

## Logging In to the Web Management Page

- 1. Make sure the connection between the Mobile WiFi and the Wi-Fi device or computer is working normally.
- 2. Open the browser, and enter http://192.168.100.1 in the address box.

#### Note:

If the IP address conflicts with other IP addresses on the network, the IP address of the Mobile WiFi automatically changes. Check the current IP address on the Mobile WiFi screen.

3. Enter the user name and password to log in to the web management page.

#### Note:

- The default user name is admin.
- The default password is the last five digits of IMEI.

## Daily Use

## **Battery Saving Mode**

If the Mobile WiFi has been inactive for some time, the Mobile WiFi enters the stand by mode, in which the display screen turns off. Pressing any button causes the display screen to light up.

When the Mobile WiFi is being powered only by the battery, you can choose to enable or disable the automatic Wi-Fi turnoff function. If this function is enabled and if no Wi-Fi devices access the Mobile WiFi for a period of time, the Wi-Fi turns off automatically. You can press any button to turn the Wi-Fi on again.

## Verifying the PIN

If the PIN verification function is enabled, log in to the web management page and enter the correct PIN according to the instructions. PIN/PUK codes are supplied by your operator along with the SIM card. For details, please consult your operator.

## Example 1: Connecting to a Computer (for example, running the Windows 7 operating system) through Wi-Fi

- 1. Ensure that the Mobile WiFi's Wi-Fi function is on.
- Select Start > Control Panel > Network and Internet > Connect to a network.
  Note:

Before establishing a Wi-Fi connection, ensure that the computer is equipped with a wireless network adapter. If the computer indicates a wireless network connection, the wireless network adapter can be used. Otherwise, verify that your wireless network adapter is working properly.

3. Select the wireless network connection with the Mobile WiFi's SSID and click Connect.

#### Note:

• If the wireless network connection is encrypted, enter the correct wireless network encryption key.

- The default SSID and encryption key are printed on the Mobile WiFi label.
- 4. Wait a moment for the wireless network connection icon to appear in the system tray in the lower right corner of the computer screen. The wireless network connection is then established.

# Example 2: Connecting to a Tablet Computer (for example, iPad) through Wi-Fi

- Touch Settings > WLAN to turn on WLAN.
- The tablet computer automatically searches for wireless connections and displays a list of access points.
- 3. Select the access point with the Mobile WiFi's SSID.
- If required, enter the correct wireless network encryption key, and tap Join.

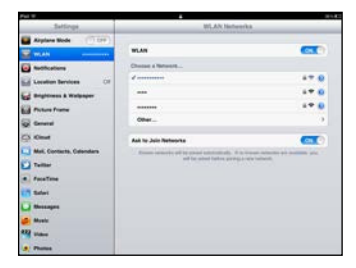

(The lock icon indicates that the encryption key is required to connect to this wireless network.)

#### Note:

Wi-Fi devices, such as an iPhone, iPod touch, PS3 and NDSi, can all access the Internet through the Mobile WiFi. For specific operations, refer to the Wi-Fi device's user manual.

## Tips

When the Mobile WiFi is in use for an extended period of time, it will become warm and may overheat. Should this happen, the Mobile WiFi will automatically close the network connection and turn off to protect itself from damage. If this occurs, place the Mobile WiFi in a well ventilated space to allow the heat to dissipate, then turn it on and continue to use it as normal.

If you are unable to use the Mobile WiFi as normal, try the following:

- Consult the online help on the web management page.
- Restart the Mobile WiFi.
- Restore the Mobile WiFi to the factory settings.

• Consult your operator.

Version: V100R001\_01 Part Number: 3101XXXX